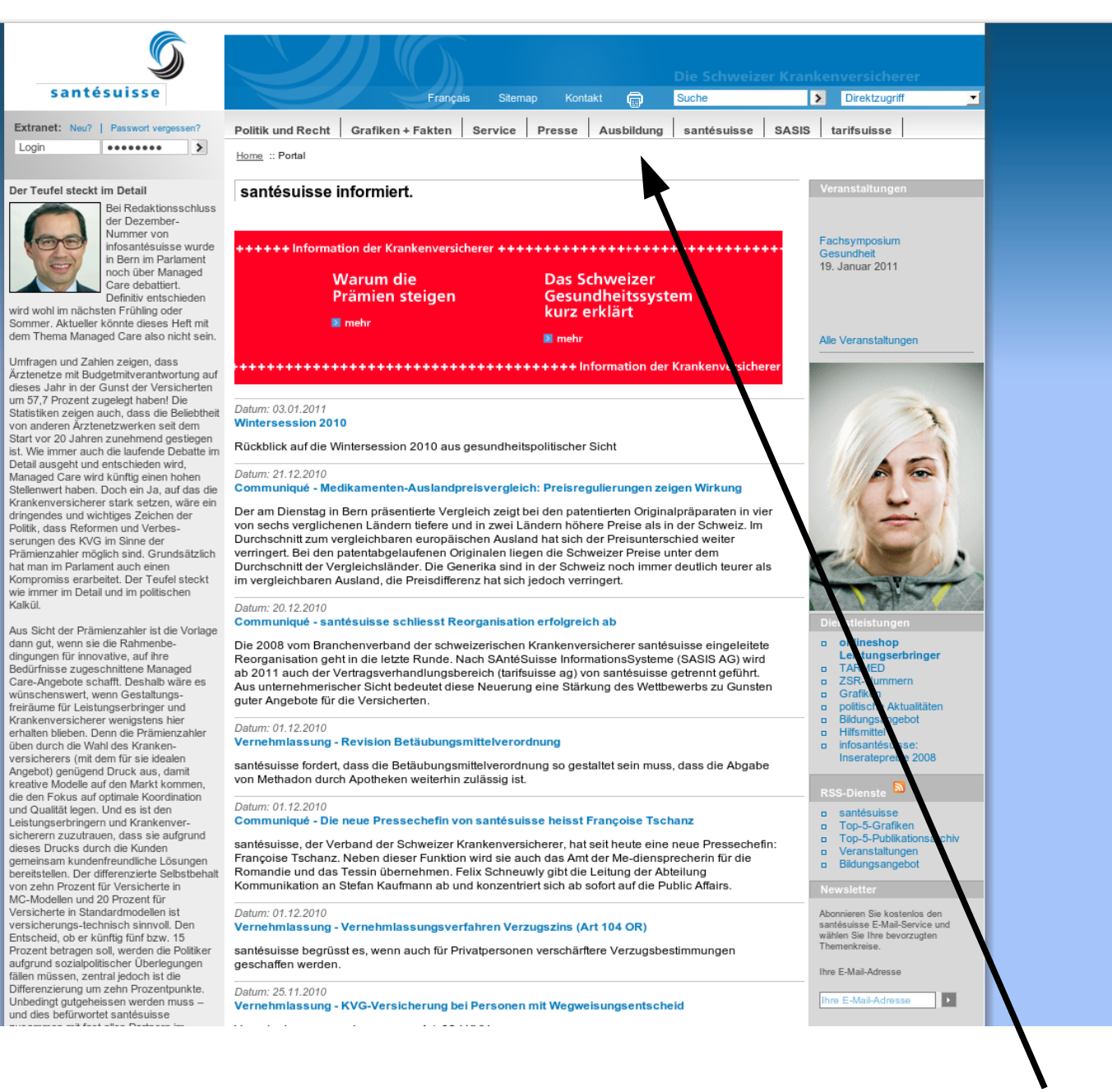

Kursanmeldung MFL

## via Homepage santésuisse

leicht erklärt

1. Schritt: wählen Sie die santésuisse-Homepage an via www.santesuisse.ch

2. Schritt: klicken Sie hier auf Ausbildung

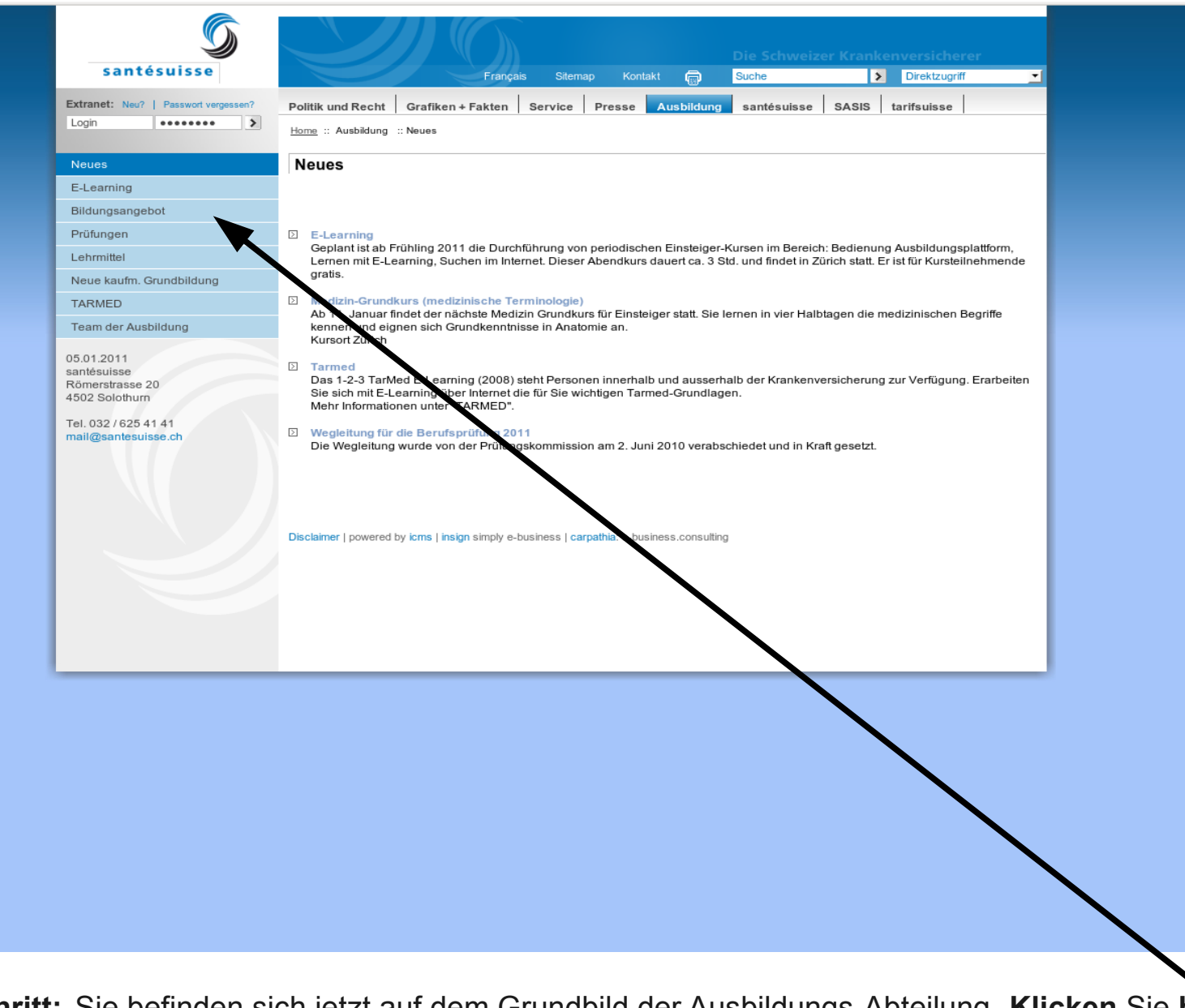

3. Schritt: Sie befinden sich jetzt auf dem Grundbild der Ausbildungs-Abteilung. Klicken Sie hier auf das Bildungsangebot.

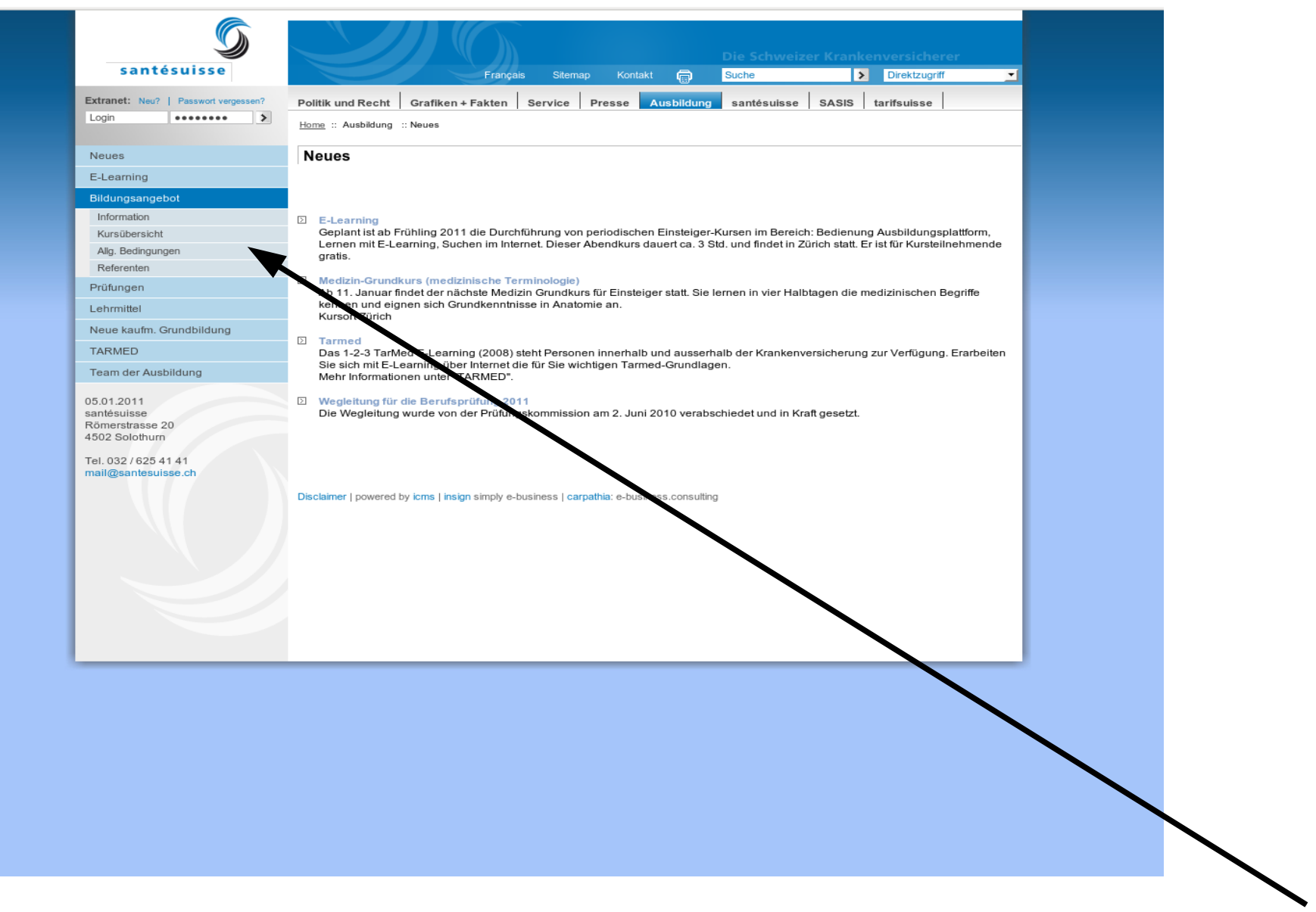

4. Schritt: In der Navigationsleiste wird jetzt eine Auswahl an Möglichkeiten angeboten. Klicken Sie jetzt hier auf Kursübersicht.

| Ettacett:     Nutrit     Passed register     Passed register     Austikularing     Sandies     Sandies     Sandies     Sandies     Sandies       Nutrik     Extension     Extension     Extension     Extension     Extension     Extension     Extension     Extension       Bildingsandeloot     Extension     Extension     Extension     Extension     Extension     Extension     Extension       Prokenson     Extension     Extension                                                                                                    | santésuisse                         | Français Sitema                                               | p Kontakt 🝙 <mark>Such</mark> | e Schweizer Kränke  | Direktzug   | riff 🔄    |
|----------------------------------------------------------------------------------------------------|-------------------------------------|---------------------------------------------------------------|-------------------------------|---------------------|-------------|-----------|
| Logn   Hume : Ausbildung :: Bitkungsengebet :: Kunsibersicht     Neuros   Kursübersicht     E-Laming   Veranstaltungen Annetkeibersicht Rechnungsadesse Annetkeibersitätigung     Mutsübersicht   Niesen:     Auß Bedragungen   Rechnungsadesse Annetkeibersicht Rechnungsadesse Annetkeibersitätigung     Vellesteuriste   Vellesteuriste     Recentent   Perfüngen     Recentent   Perfüngen     Recentent   Perfüngen     Statution Grundbildung   Titel     Bedrausse 200   Discher Dischlasse 201110     Statution Grundbildung   Titel 2011/size     Team der Ausbildung   Titel 2011/size     Bedraum 2011/size   1000:11     Glausse 2011   Olsen 201110     Bedraufsam 2011   0200:11     Statutogigentesuusse ch   Olsen 201110     Bedraufsam 2011   Dassert     Statutogigentesuusse ch   Olsen 100111     Statutogigentesuusse ch   Olsen 11     Statutogigentesuusse ch   Olsen 11     Bedraufsam 201   Dassert     Statutogigentesuusse ch   Olsen 11     Statutogigentesuusse ch   Olsen 11     Statuto                                                                                                    | Extranet: Neu?   Passwort vergessen | Politik und Recht Grafiken + Fakten Service                   | Presse Ausbildung sar         | ntésuisse SASIS     | tarifsuisse |           |
| News     Kursübersicht       EL-aming                                                                                                    | Login                               | Home :: Ausbildung :: Bildungsangebot :: Kursübersicht        |                               | I I                 |             |           |
| Telening     Numerican     Numerican <th< th=""><th>Neues</th><th>Kursübersicht</th><th></th><th></th><th></th><th></th></th<>                                                                                                    | Neues                               | Kursübersicht                                                 |                               |                     |             |           |
| Bildingsingebiol   Veranstallungen   Ameidage   Ameidagesinst   Rechnungsarresse   Ameidagesinst     Nursubernicht   Agj, Bedryungen   Nieu   Imagesinsteilen   Imagesinsteilen   Imagesinsteilen     Agj, Bedryungen   Nieu   Imagesinsteilen   Imagesinsteilen   Imagesinsteilen   Imagesinsteilen     Prühingen   Kursbegrinten   Imagesinsteilen   Imagesinsteilen   Imagesinsteilen   Imagesinsteilen     Prühingen   Kursbegrinten   Imagesinsteilen   Imagesinsteilen   Imagesinsteilen   Imagesinsteilen     Oot 2011   Stoten   Imagesinsteilen   Imagesinsteilen   I                                                                                                    | E-Learning                          |                                                               |                               |                     |             |           |
| Information   Vullestauch:     Aks Bedrigungen   Nueau:     Pröfungen   Nueau:     Pröfungen   Teil     Reternten   Pröfungen     TaktheD   Teil     TaktheD   Teil     TaktheD   Teil     Statusse 20   Ottotsuite/File     Statusse 20   Teil     Grundwiss 21   Train     Bendpröfungen   Statusse 20     Statusse 20   Grundwiss 21     Grundwiss 21   Tiel     Bendpröfungen   Statusse 20     Statusse 20   Grundwiss 21     Grundwiss 21   Tage     Grundwiss 21   Statusse 20     Grundwiss 21   Statusse 20     Grundwiss 21   Statusse 20     Grundwiss 21   Statusse 20     Grundwiss 21   Statusse 20     Grundwiss 21   Statusse 20     Grundwiss 21   Statusse 20     Grundwiss 21   Statusse 20     Grundwiss 22   Statusse 20     Grundwiss 21   Statusse 20     Grundwiss 22   Statusse 20     Grundwiss 21 <td< td=""><td>Bildungsangebot</td><td>Veranstaltungen Anmeldung</td><td>Anmeldeübersicht Re</td><td>echnungsadresse</td><td>Anmeldebes</td><td>stätigung</td></td<>                                                                                                    | Bildungsangebot                     | Veranstaltungen Anmeldung                                     | Anmeldeübersicht Re           | echnungsadresse     | Anmeldebes  | stätigung |
| Kursubersicht     Vollestuuche:       Abg Bedragungen     Nivea::       Reterenten     Zeigruppe::       Undgragen     Kursbeginn:       Weise kaufm. Grundbildung     Eucening       Tatel     Beginndstum       Dater and Ausbildung     Tel       Solten Zurickester     Solten Zurickester       05.01.2011     Americkester       05.01.2014     Solten Zurickester       11     Oradina Zurickester       05.01.2014     Solten Zurickester       05.01.2014     Solten Zurickester       05.01.2014     Oradina Zurickester       05.01.2014     Oradina Zurickester       05.01.2014     Oradina Zurickester       05.01.2014     Oradina Zurickester       05.01.2014     Oradina Zurickester       05.01.2014     Oradina Zurickester       05.01.2014     Oradina Zurickester       05.01.2014     Oradina Zurickester       05.01.2014     Oradina Zurickester       05.01.10     Oradina Zurickester       05.01.10     Oradina Zurickester       06.01.11     Zange Cuciiii @ <tr< td=""><td>Information</td><td></td><td></td><td></td><td></td><td></td></tr<>                                                                                                    | Information                         |                                                               |                               |                     |             |           |
| Abe dengungen     Nveau:     Image:     Image:                                                                                                    | Kursübersicht                       | Volltextsuche:                                                |                               |                     |             |           |
| Referenten     Zeigruppe:       Pukhungen     Kursbeginn:       Neue kaufm. Grundbildung     Zurdkustern       TARMED     Zurdkustern       Tarmed rakubildung     Titel     Beginndatum     Dauer       Medzakurs     Solothur     Dauer     Anmeldes       Benderskusse     Gondkurs 1/1     Jahr     Silzen     Silzen       10:02 / 22:02 41 41     Gondkurs 1/1     Olosi 11     2 Tage     280:11     Benderskusse       10:02 / 22:02 41 41     Gondkurs 1/1     Gondkurs 1/1     Olosi 11     2 Tage     280:11     Benderskusse       10:02 / 22:02 41 41     Gondkurs 1/2     Gondkurs 1/1     Gondkurs 1/1     Gondkurs 1/2     Tage     280:11     Benderskusse       Verkstengengerskusse //1     Gondkurs 1/2     27:06:11     3 Tage     286:11     Benderskusse       Verkstengengerskusse //1     Gondkurs 1/2     27:06:11     3 Tage     286:11     Benderskusse       Verkstengerskusse //1     Gondkurs 1/2     Gondkurs 1/2     10:00:11     3 Semester     15:07:11     Benderskusse     Benderskusse     Benderskusse                                                                                                    | Allg. Bedingungen                   | Niveau:                                                       |                               |                     |             | ¥         |
| Pridungen     Kursbeginn:     Image autom       Lahmittal     Image autom     Image autom     Image a                                                                                                    | Referenten                          | Zielgruppe:                                                   |                               |                     |             | *         |
| Lehmidel   Diskegini.   Image of the second second      | Prüfungen                           | Kurshaging                                                    |                               |                     |             |           |
| Neue kaufm. Grundbildung     Cutch     Cutch     Cut                                                                                                    | Lehrmittel                          | Kuisbeginn.                                                   |                               |                     |             |           |
| TARMED     Tel     Begindatum     Daver     Ameldes       05.01.2011     Sambauise     03.03.11     1 Jahr     3.1.2.11     0       Sambauise     Grundkurs 1/1     07.03.11     3 Tage     280.111     0       Grundkurs 1/1     00.03.211     2 Semester     280.111     0       Grundkurs 1/1     00.03.11     2 Tage     280.111     0       Grundkurs 1/1     00.03.11     2 Tage     280.111     0       Grundkurs 1/2     Grundkurs 1/2     3 Tage     280.111     0       Grundkurs 1/2     Grundkurs 1/2     3 Tage     280.111     0       Grundkurs 1/2     Grundkurs 1/2     3 Grundkurs 1/2     1 Tage     20.0511     0       Grundkurs 1/2     Grundkurs 1/2     3 Grundkurs 1/2     1 Grundkurs 1/2     0     0.0511     0       Grundkurs 1/2     Grundkurs 1/2     Grundkurs 1/2     1 Grundkurs 1/2     0.0511     0     0     0.0511     0     0     0.0511     0     0     0     0     0     0     0.0511     0 <td>Neue kaufm. Grundbildung</td> <td>Suchen Zurücksetzen</td> <td></td> <td></td> <td></td> <td></td>                                                                                                    | Neue kaufm. Grundbildung            | Suchen Zurücksetzen                                           |                               |                     |             |           |
| Team der Ausbildung     Titel     Beginndatum     Dauer     Anneldess       05.01.2011<br>santleuisse<br>Römerstrasse 20<br>4502 Stolchum     1.11     1.14hr     31.12.11     0       15.02.12.211<br>santleuisse<br>Römerstrasse 20<br>4502 Stolchum     03.03.11     2.5emester     28.01.11     0       16.032.1625 41.91<br>mall@santleuisse.ch     Grundkurs 2/1     01.03.11     2.Tage     28.01.11     0       17.032.1625 41.91<br>mall@santleuisse.ch     Grundkurs 2/1     00.03.11     2.Tage     0.00.11     0       18.032.1625 41.91<br>Medizinkurs 2/1     0.03.11     2.Tage     0.00.11     0       19.032.1625 41.91<br>Medizinkurs 2/1     0.03.11     2.Tage     0.00.11     0       19.01.01     2.02.011     0.03.11     2.Tage     0.00.11     0       10.03.11     2.Tage     0.00.11     0     0     0       Verklangskurs A/11     0.00.01     2.Tage     0.00.11     0       10.01.01     3.Tage     1.00.11     0     0     0       10.01.01     0.05.01     2.Tage     0.00.11     0     0     0 <td< td=""><td>TARMED</td><td></td><td></td><td></td><td></td><td></td></td<>                                                                                                    | TARMED                              |                                                               |                               |                     |             |           |
| Title     Beginnatum     Dauer     Anneldes       05.01.2011     Sambaulsse     00.01.011     1.4km     31.11     9       902 Soldhum     Grundkurs 1/1     07.03.11     3 Semester     28.01.11     9       902 Soldhum     Grundkurs 1/1     07.03.11     3 Tage     28.01.11     9       902 Soldhum     Grundkurs 2/1     0.03.11     2 Tage     28.01.11     9       902 Soldhum     Grundkurs 2/1     0.03.11     2 Tage     28.01.11     9       902 Soldhum     Grundkurs 2/1     0.03.11     2 Tage     20.04.11     9       902 Soldhum     Grundkurs 1/2     27.06.11     3 Tage     20.04.11     9       912 Workshop für Ausbidungsverantwortliche     31.08.11     1 Tag     18.07.11     9       Workshop für Ausbidung, Klasse Donnetag, Zürich     13.08.11     1 Tage     10.07.11     9       12 Hingang Berufsprüfung, Klasse Donnetag, Zürich     13.08.11     3 Semester     150.7.11     9       12 Hingang Berufsprüfung, Klasse Donnetag, Arau     150.911     3 Semester     150.7.11     9                                                                                                    | Team der Ausbildung                 |                                                               |                               | _                   |             |           |
| 05.01.2011   E-Learning Tarmed 2011/de   01.01.11   1.1arr   31.12.11   Image: 2011     Römerstrasse 20   Grundkurs 1/1   07.03.11   2 Semester   28.01.11   Image: 28.01.11   Image: 28.01.11                                                                                                    | realitier Adabildung                | Titel                                                         | Beginndatum                   | Dauer               | Anmelde     | 8         |
| Medzinkurs   03.03.11   2 Semester   28.01.11   III     Römerstrasse 20   07.03.11   3 Tage   26.01.11   III     Grundkurs 2/1   10.03.11   2 Tage   28.01.11   III     Berufsprüfung 2011   02.05.11   2.4 Tage   05.01.11   III     Verteingskurs A/11   30.06.11   3 Tage   20.05.11   III     Grundkurs 1/2   27.06.11   3 Tage   20.05.11   III     Grundkurs 2/2   30.06.11   2 Tage   20.05.11   III     Workshop für Ausbildungsverantwortiche   31.08.11   1 Tag   16.07.11   IIII     Kurs üb Berufsprüfung, Klasse Montag, Zürich   12.08.11   3 Semester   15.07.11   IIII     Lehrgang Berufsprüfung, Klasse Montag, Zürich   13.09.11   3 Semester   15.07.11   IIII     Lehrgang Berufsprüfung, Klasse Montag, Zürich   13.09.11   3 Semester   15.07.11   IIII     Lehrgang Berufsprüfung, Klasse Montag, Zürich   13.09.11   3 Semester   15.07.11   IIII     Lehrgang Berufsprüfung, Klasse Mitwoch, Bern   21.09.11   3 Semester   15.07.11   IIIIIIIIIIIIIIIIIIIIIIIIIIIIIIIIIIII                                                                                                    | 05.01.2011                          | E-Learning Tarmed 2011/de                                     | 01.01.11                      | 1 Jahr              | 31.12.11    |           |
| 4502 Solothum   0.70.3.11   3 1 age   28.01.11   0     Tel. 0.32 / 625 41 41   Grundkurs 2/1   10.03.11   2 Tage   26.01.11   0     Berufsprüfung 2011   0.00.511   2 4 Tage   05.01.11   0     Vertiefungskurs A/11   30.05.11   3 Tage   20.04.11   0     Grundkurs 1/2   27.06.11   3 Tage   20.04.11   0     Grundkurs 2/2   30.06.11   2 Tage   20.04.11   0     Yorkshop für Ausbidungsverantwortliche   31.08.11   1 Tage   0.05.11   0     Kurs für Berufsprüfung, Klasse Montag, Zürich   12.09.11   3 Semester   15.07.11   0     Lehrgang Berufsprüfung, Klasse Montag, Zürich   14.09.11   3 Semester   15.07.11   0     Lehrgang Berufsprüfung, Klasse Dinenstag, Aarau   15.09.11   3 Semester   15.07.11   0     Lehrgang Berufsprüfung, Klasse Mitwoch, Zürich   14.09.11   3 Semester   15.07.11   0     Lehrgang Berufsprüfung, Klasse Mitwoch, Bern   21.09.11   3 Semester   15.07.11   0     Lehrgang Berufsprüfung, Klasse Mitwoch, Bern   21.09.11   3 Semester   15.07.11   0<                                                                                                    | santesuisse<br>Römerstrasse 20      | Medizinkurs                                                   | 03.03.11                      | 2 Semester          | 28.01.11    |           |
| Tel. 032 / 625 41 41<br>mail@santesuisse.ch   Berulsprülung 2011   02.05.11   2.4 Tage   05.01.11   Image: 1.4 Tage     Vertelungskurs AV11   0.05.511   3 Tage   20.04.11   Image: 1.4 Tage   05.01.11   Image: 1.4 Tage   05.01.11                                                                                                    | 4502 Solothurn                      | Grundkurs 1/1                                                 | 07.03.11                      | 3 Tage              | 26.01.11    |           |
| mail@santesuisse.ch   Berufsprüfung 2011   02.05.11   2.4 lage   0.00.11   II     Vertiefungskurs A/11   30.05.11   3 Tage   20.04.11   II     Grundkurs 1/2   27.06.11   3 Tage   18.04.11   II     Grundkurs 1/2   30.06.11   2 Tage   20.05.11   II     Workshop für Ausbidungsverantwortliche   31.88.11   11 Tag   16.07.11   II     Lehrgang Berufsprüfung, Klasse Montag, Zürich   12.09.11   3 Semester   15.07.11   II     Lehrgang Berufsprüfung, Klasse Dienstag, Zürich   13.09.11   3 Semester   15.07.11   II     Lehrgang Berufsprüfung, Klasse Dienstag, Zürich   14.09.11   3 Semester   15.07.11   II     Lehrgang Berufsprüfung, Klasse Dienstag, Zürich   14.09.11   3 Semester   15.07.11   II     Lehrgang Berufsprüfung, Klasse Dienstag, Aarau   16.09.11   3 Semester   15.07.11   II     Cirundkurs 1/3   Cirundkurs 1/3   2.09.11   3 Semester   15.07.11   II     Lehrgang Berufsprüfung, Klasse Freitag, Aarau   16.09.11   3 Semester   15.07.11   II     Grundkurs 2/3   2.20.9.11 <td< td=""><td>Tel. 032 / 625 41 41</td><td>Grundkurs 2/1</td><td>10.03.11</td><td>2 Tage</td><td>28.01.11</td><td></td></td<>                                                                                                    | Tel. 032 / 625 41 41                | Grundkurs 2/1                                                 | 10.03.11                      | 2 Tage              | 28.01.11    |           |
| Verteurugskufs X/11   30.05.11   3 Tage   20.05.11   9 Tage     Grundkurs 1/2   27.06.11   3 Tage   18.05.11   9     Grundkurs 2/2   30.06.11   2 Tage   20.05.11   9     Workshop für Ausbildungsverantwortliche   31.08.11   1 Tag   16.07.11   9     Kurs für Berufspröfung, Klasse Montag, Zürich   12.09.11   3 Semester   15.07.11   9     Lehrgang Berufspröfung, Klasse Dienstag, Zürich   13.09.11   3 Semester   15.07.11   9     Lehrgang Berufspröfung, Klasse Dienstag, Zürich   14.09.11   3 Semester   15.07.11   9     Lehrgang Berufspröfung, Klasse Mitwoch, Zürich   14.09.11   3 Semester   15.07.11   9     Lehrgang Berufspröfung, Klasse Mitwoch, Zürich   14.09.11   3 Semester   15.07.11   9     Lehrgang Berufspröfung, Klasse Mitwoch, Zürich   14.09.11   3 Semester   15.07.11   9     Grundkurs 1/3   19.09.11   3 Semester   15.07.11   9   9     Grundkurs 1/3   19.09.11   3 Semester   15.07.11   9     Grundkurs 1/3   19.09.11   3 Semester   15.07.11   9                                                                                                    | mail@santesuisse.ch                 | Berutsprutung 2011                                            | 02.05.11                      | 2-4 Tage            | 05.01.11    |           |
| Grundkurs 1/2   27.06.11   3 Tage   18.05.11   0     Grundkurs 2/2   30.06.11   2 Tage   20.05.11   0     Workshop (ür Ausbildungsverantwortliche   31.08.11   1 Tag   16.07.11   0     Kurs für Berufspröfung, Klasse Montag, Zürich   12.09.11   3 Semester   15.07.11   0     Lehrgang Berufspröfung, Klasse Dienstag, Zürich   13.09.11   3 Semester   15.07.11   0     Lehrgang Berufspröfung, Klasse Dienstag, Zürich   13.09.11   3 Semester   15.07.11   0     Lehrgang Berufspröfung, Klasse Dienstag, Zürich   13.09.11   3 Semester   15.07.11   0     Lehrgang Berufspröfung, Klasse Dienstag, Zarich   13.09.11   3 Semester   15.07.11   0     Lehrgang Berufspröfung, Klasse Dienstag, Zarich   14.09.11   3 Semester   15.07.11   0     Grundkurs 1/3   Bisse Ontenstag, Aarau   16.09.11   3 Semester   15.07.11   0     Lehrgang Berufspröfung, Klasse Ontenstag, Aarau   16.09.11   3 Semester   15.07.11   0     Grundkurs 2/3   22.09.11   2 Tage   12.08.11   0     Lehrgang Höhcher Fachspzialist Leistungen MFL   13.                                                                                                    |                                     | Vertierungskurs A/1                                           | 30.05.11                      | 3 Tage              | 20.04.11    |           |
| Workshop für Ausbildungsverantwortliche   31.08.11   1 Tage   20.00.11   Image: 20.00.11   Image: 20.00.11 <td< td=""><td rowspan="2"></td><td>Grundkurs 1/2</td><td>27.06.11</td><td>3 Tage</td><td>18.00.11</td><td></td></td<>                                                                                                    |                                     | Grundkurs 1/2                                                 | 27.06.11                      | 3 Tage              | 18.00.11    |           |
| Workshop fur Ausbadungsverantworduche   31.06.11   11 ag   10.07.11   11     Kurs für Berufsbildner   05.09.11   2 Tage   02.08.11   10     Lehrgang Berufsprüfung, Klasse Montag, Zürich   12.09.11   3 Semester   15.07.11   10     Lehrgang Berufsprüfung, Klasse Dienstag, Zürich   13.09.11   3 Semester   15.07.11   10     Lehrgang Berufsprüfung, Klasse Dienstag, Zürich   14.09.11   3 Semester   15.07.11   10     Lehrgang Berufsprüfung, Klasse Donnerstag, Aarau   15.09.11   3 Semester   15.07.11   10     Lehrgang Berufsprüfung, Klasse Preitag, Aarau   16.09.11   3 Semester   15.07.11   10     Grundkurs 1/3   19.09.11   3 Semester   15.07.11   10     Grundkurs 2/3   22.09.11   2 Tage   12.08.11   10     Medizinischer Fachspezialist Leistungen MFL   13.10.11   innerhab 14 Monate   02.91.11   1     Überbetrieblicher Kurs Bern   34.01.11   1 Jahre   31.07.11   10   10     Überbetrieblicher Kurs Oten   02.11.11   Jahre   31.07.11   10   10   10     Überbetrieblicher Kurs Oten                                                                                                    |                                     |                                                               | 30.00.11                      | 2 Tage              | 20.00.11    |           |
| Nals für Derubsbullet00.001112 Tage02.00.110Lehrgang Berufsprüfung, Klasse Montag, Zürich12.09.113 Semester15.07.110Lehrgang Berufsprüfung, Klasse Dienstag, Zürich13.09.113 Semester15.07.110Lehrgang Berufsprüfung, Klasse Mittwoch, Zürich14.09.113 Semester15.07.110Lehrgang Berufsprüfung, Klasse Donnerstag, Aarau15.09.113 Semester15.07.110Lehrgang Berufsprüfung, Klasse Preitag, Aarau16.09.113 Semester15.07.110Grundkurs 1/319.09.113 Tage10.08.110Lehrgang Berufsprüfung, Klasse Mittwoch, Bern21.09.113 Semester15.07.110Grundkurs 2/322.09.112 Tage12.08.110Medizinischer Fachspezialist Leistungen MFL13.10.11innerhalb 14 Monate02.09.110Lehrgang Höhere Fachprüfung19.10.111 Jahre31.07.110Überbetrieblicher Kurs Bern37.02.113 Jahre31.07.110Überbetrieblicher Kurs Otten02.11.113 Jahre31.07.110Überbetrieblicher Kurs Zürich02.11.113 Jahre31.07.110Überbetrieblicher Kurs Zürich02.11.113 Jahre31.07.110Überbetrieblicher Kurs Zürich02.11.113 Jahre31.07.110Branchenkunde Gen, 11 Zürich07.11.111-3 Tage pro Ausbles ±10.7.110                                                                                                    |                                     | Kura für Barufabildaar                                        | 05.00.11                      | 2 Tage              | 02.09.11    |           |
| Lehrgang Berufsprüfung, Klasse Dienstag, Zürch 13.09.11 3 Semester 15.07.11 9<br>Lehrgang Berufsprüfung, Klasse Dienstag, Zürch 13.09.11 3 Semester 15.07.11 9<br>Lehrgang Berufsprüfung, Klasse Dienstag, Aarau 15.09.11 3 Semester 15.07.11 9<br>Lehrgang Berufsprüfung, Klasse Preitag, Aarau 16.09.11 3 Semester 15.07.11 9<br>Grundkurs 1/3 19.09.11 3 Tage 10.08.11 9<br>Lehrgang Berufsprüfung, Klasse Freitag, Aarau 16.09.11 3 Semester 15.07.11 9<br>Grundkurs 2/3 22.09.11 2 Tage 12.08.11 9<br>Medizinischer Fachspezialist Leistungen MFL 13.10.11 innerhalb 14 Monate 02.09.11 9<br>Uberbetrieblicher Kurs Bern 3.10.11 9<br>Uberbetrieblicher Kurs Bern 3.10.11 1 Jahr 29.08.11 9<br>Uberbetrieblicher Kurs Otten 02.11.11 3 Jahre 31.07.11 9<br>Branchenkunde Gen, 11 Zürich 07.11.1 9                                                                                                    |                                     | Lebrang Barufaprüfung, Klasse Mantag, Zürigh                  | 12.00.11                      | 2 Tage              | 15.07.11    |           |
| Lehrgang Berufsprüfung, Klasse Dichnieur, Laicht 14.09.11 3 Gemester 15.07.11 9<br>Lehrgang Berufsprüfung, Klasse Mittwoch, Zürich 14.09.11 3 Semester 15.07.11 9<br>Lehrgang Berufsprüfung, Klasse Donnerstag, Aarau 15.09.11 3 Semester 15.07.11 9<br>Grundkurs 1/3 19.09.11 3 Tage 10.08.11 9<br>Lehrgang Berufsprüfung, Klasse Freitag, Aarau 16.09.11 3 Semester 15.07.11 9<br>Grundkurs 2/3 22.09.11 2 Tage 12.08.11 9<br>Medizinischer Fachspezialist Leistungen MFL 13.10.11 innerhalb 14 Monate 02.09.11 9<br>Überbetrieblicher Kurs Bern 3.10.11 3 Jahre 31.07.11 9<br>Überbetrieblicher Kurs Otten 02.11.11 3 Jahre 31.07.11 9<br>Überbetrieblicher Kurs Zürich 02.11.11 1 Jahr 31.07.11 9                                                                                                    |                                     | Lehrgang Berufenrüfung, Klasse Dienstag, Zürich               | 13.09.11                      | 3 Semester          | 15.07.11    |           |
| Lehrgang Berufsprüfung, Klasse Donnerstag, Aarau 15.09.11 3 Semester 15.07.11 9<br>Lehrgang Berufsprüfung, Klasse Freitag, Aarau 15.09.11 3 Semester 15.07.11 9<br>Grundkurs 1/3 19.09.11 3 Tage 10.08.11 9<br>Lehrgang Berufsprüfung, Klasse Mittwoch, Bern 21.09.11 3 Semester 15.07.11 9<br>Grundkurs 2/3 22.09.11 2 Tage 12.08.11 9<br>Medizinischer Fachspezialist Leistungen MFL 13.10.11 innerhalb 14 Monate 02.09.11 9<br>Uberbetrieblicher Kurs Bern 3.10.11 1 Jahr 29.08.11 9<br>Überbetrieblicher Kurs Otten 02.11.11 3 Jahre 31.07.11 9<br>Überbetrieblicher Kurs Otten 02.11.11 1 Jahr 31.07.11 9<br>Überbetrieblicher Kurs 20:00 00 02.11.11 1 1.10.11 1 9<br>Branchenkunde Gen, 11 Zürich 07.11.1 9                                                                                                    |                                     | Lehrang Berufenrüfung, Klasse Mithworh, Zürich                | 14.09.11                      | 3 Semester          | 15.07.11    |           |
| Lehrgang Berufsprüfung, Klasse Freitag, Aarau16.00.113 Semester16.01.11Grundkurs 1/3133 Tage10.08.110Lehrgang Berufsprüfung, Klasse Mitwoch, Bern21.09.113 Tage10.08.110Grundkurs 2/322.09.112 Tage12.08.110Grundkurs 2/322.09.112 Tage12.08.110Medizinischer Fachspezialist Leistungen MFL13.10.11innerhalb 14 Monate02.09.110Lehrgang Höhere Fachprüfung19.10.111 Jahr29.08.110Überbetrieblicher Kurs Strint31.02.113 Jahre31.07.110Überbetrieblicher Kurs Otten02.11.113 Jahre31.07.110Überbetrieblicher Kurs Zürich02.11.113 Jahre31.07.110Branchenkunde Gen, 11 Zürich07.11.111-3 Tage pro Ausbles 10.7.110                                                                                                    |                                     | Lebroand Berufsprüfund, Klasse Donnerstad, Aarau              | 15.09.11                      | 3 Semester          | 15.07.11    | 0         |
| Grundkurs 1/3   19.09.11   3 Tage   10.08.11   0     Lehrgang Berufsprüfung, Klasse Mitwoch, Bern   21.09.11   3 Semester   15.07.11   0     Grundkurs 2/3   22.09.11   2 Tage   12.08.11   0     Medizinischer Fachspezialist Leistungen MFL   13.10.11   innerhalb 14 Monate   02.09.11   0     Lehrgang Höhere Fachprüfung   19.10.11   1 Jahr   29.08.11   0     überbetrieblicher Kurs Bern   31.01.11   1 Jahr   30.81.11   0     überbetrieblicher Kurs Diten   02.11.11   3 Jahre   31.07.11   0     überbetrieblicher Kurs Zürich   02.11.11   3 Jahre   31.07.11   0     Branchenkunde Gen. 11 Zürich   07.11.11   1 -3 Tage pro Ausblick 21.07.11   0                                                                                                    |                                     | Lehraana Berufsprüfung, Klasse Freitag, Aarau                 | 16.09.11                      | 3 Semester          | 15.07.11    | 0         |
| Lehrgang Berufsprüfung, Klasse Mittwoch, Bern21.09.113 Semester15.07.110Grundkurs 2/322.09.112 Tage12.08.110Medizinischer Fachspezialist Leistungen MFL13.10.11innerhalb 14 Monate02.09.110Lehrgang Höhere Fachprüfung19.10.111 Jahr29.08.110Überbetrieblicher Kurs Bern31.01.113 Jahre31.07.110Überbetrieblicher Kurs Otten02.11.113 Jahre31.07.110Überbetrieblicher Kurs Zürich02.11.113 Jahre31.07.110Branchenkunde Gen. 11 Zürich07.11.111-3 Tage pro Ausbles 21.07.110                                                                                                    |                                     | Grundkurs 1/3                                                 | 19.09.11                      | 3 Tage              | 10.08.11    | 0         |
| Grundkurs 2/3   22.09.11   2 Tage   12.08.11   Image: Construction of the second second                                |                                     | Lehrgang Berufsprüfung, Klasse Mittwoch, Bern                 | 21.09.11                      | 3 Semester          | 15.07.11    | •         |
| Medizinischer Fachspezialist Leistungen MFL   13.10.11   inerhalb 14 Monate   02.09.11   Image: Constraint of the constraint of the constraint of                                |                                     | Grundkurs 2/3                                                 | 22.09.11                      | 2 Tage              | 12.08.11    | 0         |
| Lehrgang Höhere Fachprüfung19.10.111 Jahr29.08.11Image: Constraint of the constraint of the constraint o |                                     | Medizinischer Fachspezialist Leistungen MFL                   | 13.10.11                      | innerhalb 14 Monate | 02.09.11    | 0         |
| Überbetrieblicher Kurs Bern31.00.113 Jahre31.07.11Image: Constraint of the constraint of the constraint  |                                     | Lehrgang Höhere Fachprüfung                                   | 19.10.11                      | 1 Jahr              | 29.08.11    | 0         |
| überbetrieblicher Kurs Winterthur     31.10.11     3 Jahre     31.07.11     Image: Constraint of the constraint of the constraint of th                        |                                     | überbetrieblicher Kurs Bern                                   | 31.19.11                      | 3 Jahre             | 31.07.11    | 0         |
| überbetrieblicher Kurs Olten     02.11.11     Lahre     31.07.11     Image: Comparison of the comparison of the compa                        |                                     | überbetrieblicher Kurs Winterthur                             | 31.10.11                      | 3 Jahre             | 31.07.11    | 0         |
| überbetrieblicher Kurs Zürich     02.11.11     3 Jahre     31.07.11     Image: Comparison of the state of the state of the st                        |                                     |                                                               |                               | 2 Lahre             | 31.07.11    | 0         |
| Branchenkunde Gen. 11 Zürich 07.11.11 1-3 Tage pro Ausblos 21.07.11                                                                                                    |                                     | überbetrieblicher Kurs Olten                                  | 02.11.11                      | _                   |             |           |
|                                                                                                    |                                     | überbetrieblicher Kurs Olten<br>überbetrieblicher Kurs Zürich | 02.11.11<br>02.11.11          | 3 Jahre             | 31.07.11    | 0         |

5. Schritt: Sie befinden sich jetzt auf der Kursübersichts-Seite. Klicken Sie als nächstes hier auf den Kurs Medizinischer Fachspezialist Leistungen MFL.

| Santésuisse   Die Schweizer Krankenversicherer     Français   Sitemap   Kontakt   Suche   Direktzugriff     et:   Neu?   Passwort vergessen?   Politik und Recht   Grafiken + Fakten   Service   Presse   Ausbildung   santésuisse   SASIS   tariffsuisse     ************************************                                                                                                    |      |
|----------------------------------------------------------------------------------------------------|------|
| Santésuisse   Direktzugriff     Et: Neu?   Passwort vergessen?   Politik und Recht   Grafiken + Fakten   Service   Presse   Ausbildung   santésuisse   SASIS   tariffsuisse     ************************************                                                                                                    |      |
| Santesuisse Français Sitemap Kontakt Suche Direktzugriff   et: Neu? Passwort vergessen? Politik und Recht Grafiken + Fakten Service Presse Ausbildung santésuisse SASIS tarifsuisse   Home :: Ausbildung :: Bildungsangebot :: Kursübersicht                                                                                                    | •    |
| Politik und Recht Grafiken + Fakten Service Presse Ausbildung santésuisse SASIS tarifsuisse   Home :: Ausbildung :: Bildungsangebot :: Kursübersicht Kursübersicht Image: Sasis Image: Sasis Image: Sasis                                                                                                    |      |
| Home :: Ausbildung :: Bildungsangebot :: Kursübersicht     Is     Kursübersicht                                                                                                    |      |
| s Kursübersicht                                                                                                    |      |
| s Kursübersicht                                                                                                    |      |
|                                                                                                    |      |
| arning                                                                                                    |      |
| ngsangebot Veranstaltungen Anmeldung Anmeldeübersicht Rechnungsadresse Anmeldebestätigung                                                                                                    | ~    |
| mation                                                                                                    | - H. |
| sübersicht Kursbeschreibung                                                                                                    |      |
| Bedingungen Kursnummer: MFL 11/07                                                                                                    |      |
| rrenten Titel: Medizinischer Fachspezialist Leistungen MFL                                                                                                    |      |
| ngen Zielgruppe: Personen im vertrauensärzflichen Dianst                                                                                                    |      |
| nittel Spezialisten im Leistungsbereich                                                                                                    |      |
| kaufm. Grundbildung Niveau: Fortgeschrittene                                                                                                    |      |
| IED Anzahl Plätze: 20                                                                                                    |      |
| der Ausbildung Dauer: innerhalb 14 Monate                                                                                                    |      |
| 2011                                                                                                    |      |
| Zusatzinformationen                                                                                                    |      |
| rstrasse 20<br>Solothum Kurskosten: Mitalied santésuisse CHF 4'400                                                                                                    |      |
| Nichtmitglied CHF 5'600                                                                                                    |      |
| 12/62/514141 Reduktion für Teilnehmende die den Medizinkurs besucht haben: CHF 120,-<br>isantesuisse.ch                                                                                                    |      |
| Lernziele: Sie kennen die Beurteilungskriterien von Vertrauensärzten und sind in der Lage, Traiagefunktionen zu                                                                                                    |      |
| übernehmen.<br>Sie können auch bei ungewöhnlichen Fällen. Vorinformationen beschaffen und damit den                                                                                                    |      |
| vertrauensärztlichen Prozess beschleunigen.                                                                                                    |      |
| Kursdatum 13. Oktober 2011 bis 6. Dezember 2012 ieweils von 08.30 - 16.45 Ubr                                                                                                    | =    |
|                                                                                                    |      |
| Inhalt                                                                                                    |      |
| Zwei Seminartage behandelt die gesetzlichen Rahmenbedingungen, wie Leistungspflicht nach KLV,<br>MiGEL, AL, SL, wzw-Übungen, ATSG, Datenschutz usw.                                                                                                    |      |
| In neuen Seminartagen werden medizinische Bereiche und Fälle aus der Praxis der Vertrauensärzte                                                                                                    |      |
| erarbeitet. Die umfangreichen Themen finden Sie in der Ausschreibung. Am Schluss gibt es einen<br>Abschlusstest                                                                                                    |      |
|                                                                                                    |      |
| 13.10.2011 Seminar 1 Sozialsystem CH, Leistungspflicht nach KLV, MiGEL, AL, SL                                                                                                    |      |
| 24.11.2011 Seminar 2 ATSG Koordinationsteil, Versicherungen nach VVG, Taggeld,                                                                                                    |      |
| recrussprecnung + veranren inki. Kisikoprutung<br>26.01.2012 Seminar 3 Spitalbedürfükeit, Rehabilitation, Kuren, Physiotherapie.                                                                                                    |      |
| Ergotherapie, Logopädie, Ernährungsberatung, Prävention                                                                                                    |      |
| 15.03.2012 Seminar 4 Tariffragen, Datenschutz und VA-Vertrag,<br>26.04.2012 Seminar 5 Medizinische Ethik Genetik Gunätikologia Geburdebilfe                                                                                                    |      |
| Fertilisationsbehandlungen                                                                                                    |      |
| 24.05.2012 Seminar 6 Plastische Chirurgie, Gastroenterologie / Endokrinologie /<br>Adirositae Orthonoidie Reheumetingen en Berumetingen en Berumeting<br>Berumetingen en Berumetingen en Berumetingen en Berumetingen en Berumetingen en Berumetingen en Berumetingen en Berumetingen en Berumetingen en Berumetingen en Berumetingen en Berumetingen en Berumetingen en Berumetingen en Berumetinge |      |
| 21.06.2012 Seminar 7 Kardiologie, Pheumologie, Hänschologie, Pheumologie, Particulogie, Pheumologie, Pheumolo       |      |
| 06.09.2012 Seminar 8 Neurologie, Geriatrie, Psychiatrie                                                                                                    |      |
| 11.10.2012 Seminar 9 Onkologie, Zahnmedzin<br>08.11.2012 Seminar 10 Derzekalenie Dédiction Ochtracterie Macharia (University                                                                                                    |      |

6. Schritt: Sie befinden sich jetzt auf der Detailseite, der Kursausschreibung. Scrollen Sie als nächstes die Seite herunter, sie gelangen so zum Anmelde-Button

| Kursübersicht                                              | Zusaumonnation         | en                                                 |                                                           |                                                                                                    |        |   |
|------------------------------------------------------------|------------------------|----------------------------------------------------|-----------------------------------------------------------|----------------------------------------------------------------------------------------------------|--------|---|
|                                                            |                        |                                                    |                                                           |                                                                                                    |        |   |
| Allg. Bedingungen                                          | Kurskosten:            | Mitglied santé:                                    | suisse CHF 4'400                                          | )                                                                                                    |        |   |
| Referenten                                                 |                        | Reduktion für                                      | JRF 37600<br>Teilnehmende di                              | e den Medizinkurs besucht baben: CHE 120 -                                                                                                    |        |   |
| Prüfungen                                                  |                        | Reduktion lui                                      | reimennende di                                            | e den medizinkurs besucht haben. CHF 120                                                                                                    |        |   |
| ehrmittel                                                  | Lernziele:             | Sie kennen die<br>übernehmen.                      | e Beurteilungskrif                                        | erien von Vertrauensärzten und sind in der Lage, Traiagefunktionen zu                                                                           |        |   |
| leue kaufm. Grundbildung                                   |                        | Sie können au<br>vertrauensärzt                    | ich bei ungewöhr<br>lichen Prozess b                      | nlichen Fällen, Vorinformationen beschaffen und damit den<br>eschleunigen.                                                                      |        |   |
| ARMED                                                      | Kursdatum:             | 13. Oktober 20                                     | 11 bis 6 Dezemi                                           | ber 2012 jeweils von 08 30 - 16 45 Ubr                                                                                                    |        |   |
| eam der Ausbildung                                         | interoductum.          | 10. OKIDDOI 20                                     | 11 DIS 0. DOLONI                                          |                                                                                                    |        |   |
| 5.01.2011                                                  | Inhalt:                | Zwei Seminart                                      | ago bobandalt di                                          | e gesetzlieben Bahmenhedingungen, wie Leistungenflicht nach KLV                                                                                 |        |   |
| intésuisse<br>ömerstrasse 20                               |                        | MiGEL, AL, SL                                      | ., wzw-Übungen,                                           | ATSG, Datenschutz usw.                                                                                                    |        |   |
| 502 Solothurn<br>el. 032 / 625 41 41<br>ail@santesuisse.ch |                        | In neuen Semi<br>erarbeitet. Die<br>Abschlusstest. | inartagen werder<br>umfangreichen 1                       | n medizinische Bereiche und Fälle aus der Praxis der Vertrauensärzte<br>Themen finden Sie in der Ausschreibung. Am Schluss gibt es einen        |        |   |
|                                                            |                        | 13.10.2011                                         | Seminar 1                                                 | Sozialsystem CH, Leistungspflicht nach KLV, MiGEL, AL, SL                                                                                       |        |   |
|                                                            |                        | 24.11.2011                                         | Seminar 2                                                 | wzw-ubungen<br>ATSG, Koordinationsteil, Versicherungen nach VVG, Taggeld,<br>Rechtsprechung + Verfahren inkl. Risikoprüfung                     |        |   |
|                                                            |                        | 26.01.2012                                         | Seminar 3                                                 | Spitalbedürftigkeit, Rehabilitation, Kuren, Physiotherapie,<br>Ergotherapie, Logopädie, Ernährungsberatung, Prävention                          |        |   |
|                                                            |                        | 15.03.2012                                         | Seminar 4                                                 | Tariffragen, Datenschutz und VA-Vertrag,                                                                                                    |        |   |
|                                                            |                        | 26.04.2012                                         | Seminar 5                                                 | Medizinische Ethik, Genetik, Gynäkologie, Geburtshilfe,<br>Fertilisationsbehandlungen                                                           |        |   |
|                                                            |                        | 24.05.2012                                         | Seminar 6                                                 | Plastische Chirurgie, Gastroenterologie / Endokrinologie /<br>Adipositas, Orthopädie, Rheumatologie + Physiotherapie                            |        |   |
|                                                            |                        | 21.06.2012                                         | Seminar 7                                                 | Kardiologie, Pneumologie, Hämatologie, Phlebologie                                                                                              |        |   |
|                                                            |                        | 06.09.2012                                         | Seminar 8                                                 | Neurologie, Geriatrie, Psychiatrie                                                                                                    |        |   |
|                                                            |                        | 11.10.2012                                         | Seminar 9                                                 | Onkologie, Zahnmedzin                                                                                                    |        |   |
|                                                            |                        | 08.11.2012<br>06.12.2012                           | Seminar 10<br>Seminar 11                                  | Dermatologie, Pädiatrie, Ophtalmologie, Nephrologie / Urologie<br>Infektionskrankheiten, Impfungen und Prüfung                                  | =      |   |
|                                                            | Voraussetzungen:       | Sehr gute Facl                                     | hkenntnisse                                               | Spezialgebiet                                                                                                    |        |   |
|                                                            |                        | Attest Medizini<br>Basiskenntnis                   | kurs oder gleichw<br>se in Englisch                       | r spezialgebiet<br>lertige Ausbildung                                                                                                    |        |   |
|                                                            | Kursort:               | santésuisse G<br>Sie können da<br>grundsätzlich l  | eschäftsstelle Zü<br>is Kurslokal vom<br>keine Parkplätze | rich, Lagerstrasse 107, 8004 Zürich, Tel. 044 218 93 60<br>Hauptbahnhof Zürich aus 10-12 Minuten zu Fuss erreichen. Es stehen<br>zur Verfügung. |        |   |
|                                                            | Termine                |                                                    |                                                           |                                                                                                    |        |   |
|                                                            |                        |                                                    |                                                           |                                                                                                    |        |   |
|                                                            | Anmelden Zurüc         | k zur Übersicht                                    |                                                           |                                                                                                    |        |   |
|                                                            |                        |                                                    |                                                           |                                                                                                    |        |   |
|                                                            | santésuisse learning p | laterm I Power                                     | ed by TOCCO                                               | Web Framework                                                                                                    | $\sim$ | - |
|                                                            |                        |                                                    |                                                           |                                                                                                    | TOP A  |   |

7. Schritt: zur Anmeldung, klicken Sie hier jetzt auf den Anmelde-Button.

| santésuisse                                               |                                     | Die Schweizer Krankenversicherer<br>Français Sitemap Kontakt 📾 Suche 🔰 Direktzugriff 💌 |
|-----------------------------------------------------------|-------------------------------------|----------------------------------------------------------------------------------------|
| Extranet: Neu?   Passwort vergessen?                      | Politik und Recht Gra               | fiken + Fakten Service Presse Ausbildung santésuisse SASIS tarifsuisse                 |
|                                                           | Home :: Ausbildung :: Bildu         | ungsangebot :: Kursübersicht                                                           |
| Neues                                                     | Kursübersicht                       |                                                                                        |
| E-Learning                                                | 1                                   |                                                                                        |
| Bildungsangebot                                           | Veranstaltungen                     | Anmeldung Anmeldeübersicht Rechnungsadresse Anmeldebestätigung                         |
| Information                                               | Personendaten                       |                                                                                        |
| Kursübersicht                                             | Fersonendaten                       |                                                                                        |
| Allg. Bedingungen                                         | Anrede:                             | × v                                                                                    |
| Referenten                                                | Titel:                              |                                                                                        |
| rutungen                                                  | Vorname:                            |                                                                                        |
| ehrmittel                                                 | Nachname:                           |                                                                                        |
| eue kaufm. Grundbildung                                   | Zweitname:                          |                                                                                        |
| ARMED                                                     | Beruf:                              |                                                                                        |
| am der Ausbildung                                         | Geburtsdatum:                       |                                                                                        |
| i.01.2011<br>ntésuisse<br>ómerstrasse 20<br>i02 Solothurn | Nationalität:                       | X V                                                                                    |
| el. 032 / 625 41 41                                       | Privatadresse                       |                                                                                        |
| all@santesulsse.cn                                        | Adresse:                            |                                                                                        |
|                                                           | Adr. Zusatz:                        |                                                                                        |
|                                                           | PLZ:                                |                                                                                        |
|                                                           | Ort:                                |                                                                                        |
|                                                           | Land:                               | Schweiz × 🗸                                                                            |
|                                                           | Kontaktmöglichkeite                 | n                                                                                      |
|                                                           | Korresp.Sprache:                    | Deutsch X 🗸                                                                            |
|                                                           | Tel. (privat):                      |                                                                                        |
|                                                           | Tel. (Geschäft direkt):             |                                                                                        |
|                                                           | Mobile (privat):                    |                                                                                        |
|                                                           | Fax (privat):                       |                                                                                        |
|                                                           | E-Mail:                             |                                                                                        |
|                                                           | Vollständige<br>Adresse Arbeitsort: |                                                                                        |
|                                                           | weiter Zurückse                     |                                                                                        |

**8. Schritt:** Sie können sich **hier** online für den Kurs anmelden.

Bei Fragen zum Kurs, zur Anmeldung steht Ihnen Frau Wolf von der Abteilung Ausbildung von santésuisse jederzeit zur Verfügung. Per Mail martina.wolf@santesuisse.ch wie per Tel. 032 625 42 90.